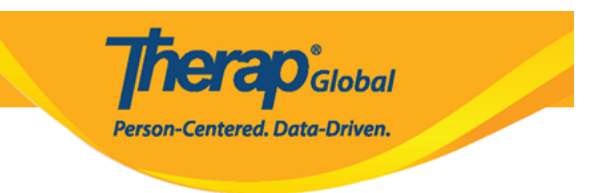

# View and Acknowledge T-Log from Therap Mobile App

Users assigned with the *T-Log View* role can view and acknowledge T-Log.

1. On the login page from Therap mobile application enter the **Login Name**, and **Provider Code** and click on the **Login** button.

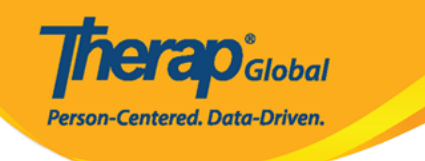

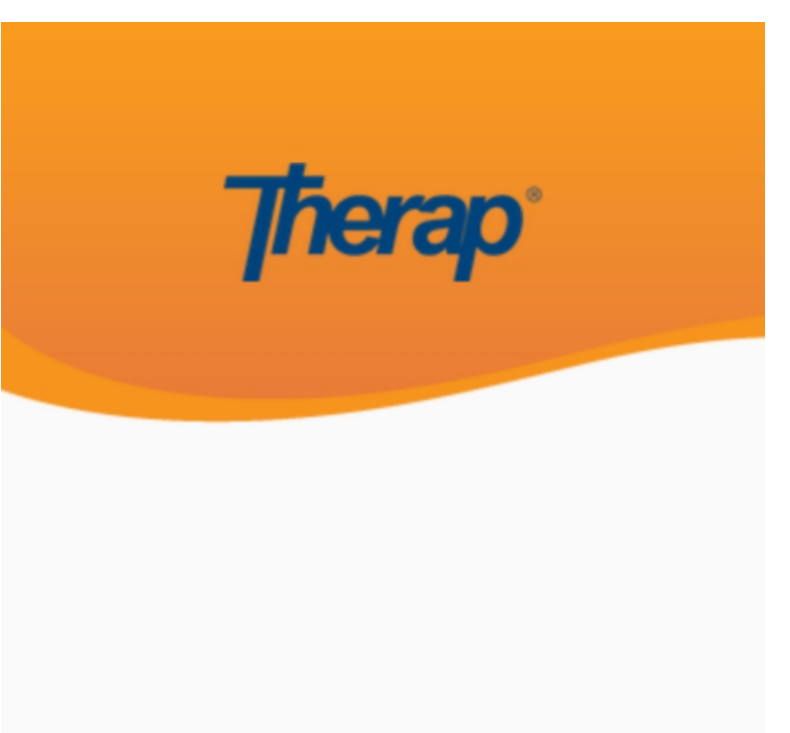

sonia

DEMOTG-TGD

Login

Version 24.0 © 2024 Therap Services LLC.

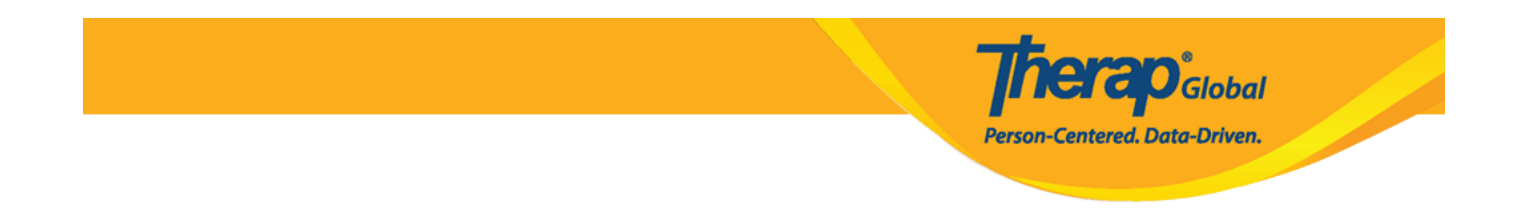

Another login page will be displayed. Enter the **Password** and click on the **Login** button.

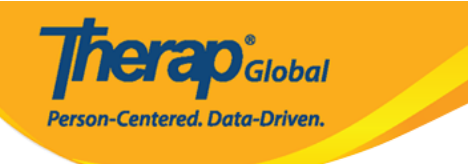

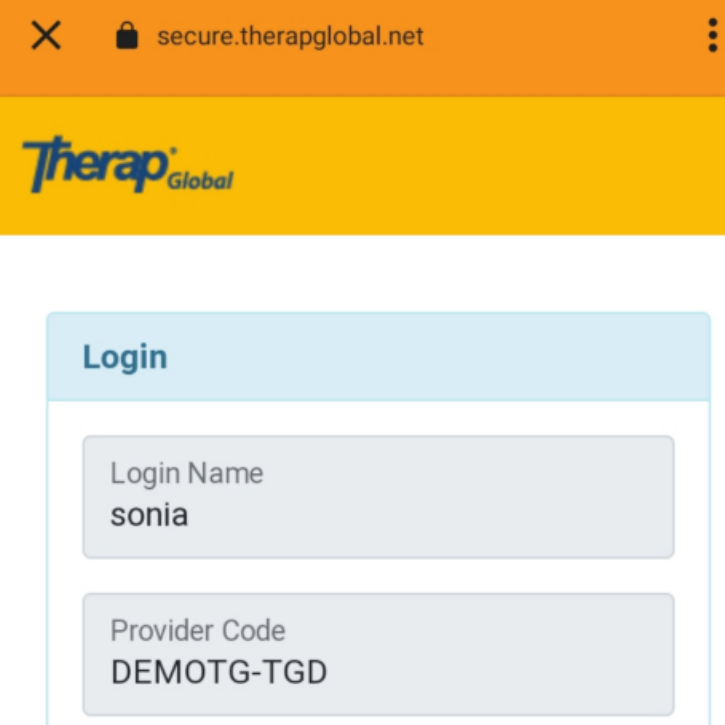

| Password        |                    |
|-----------------|--------------------|
| •••••           |                    |
|                 |                    |
| Cancel          | Login              |
| orgot Password? | Trouble Logging In |

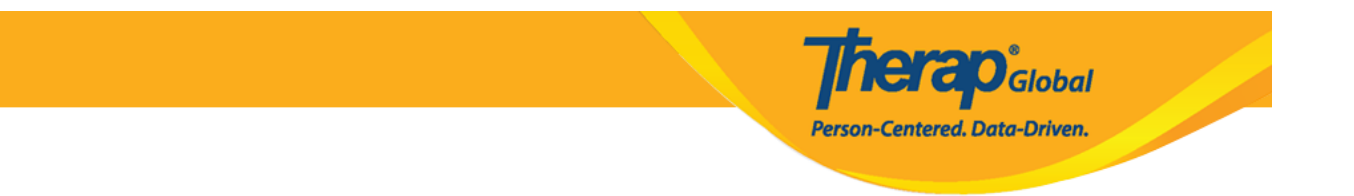

2. On the Dashboard, tap on T-Log from the list.

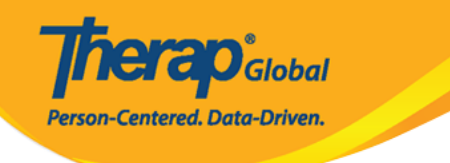

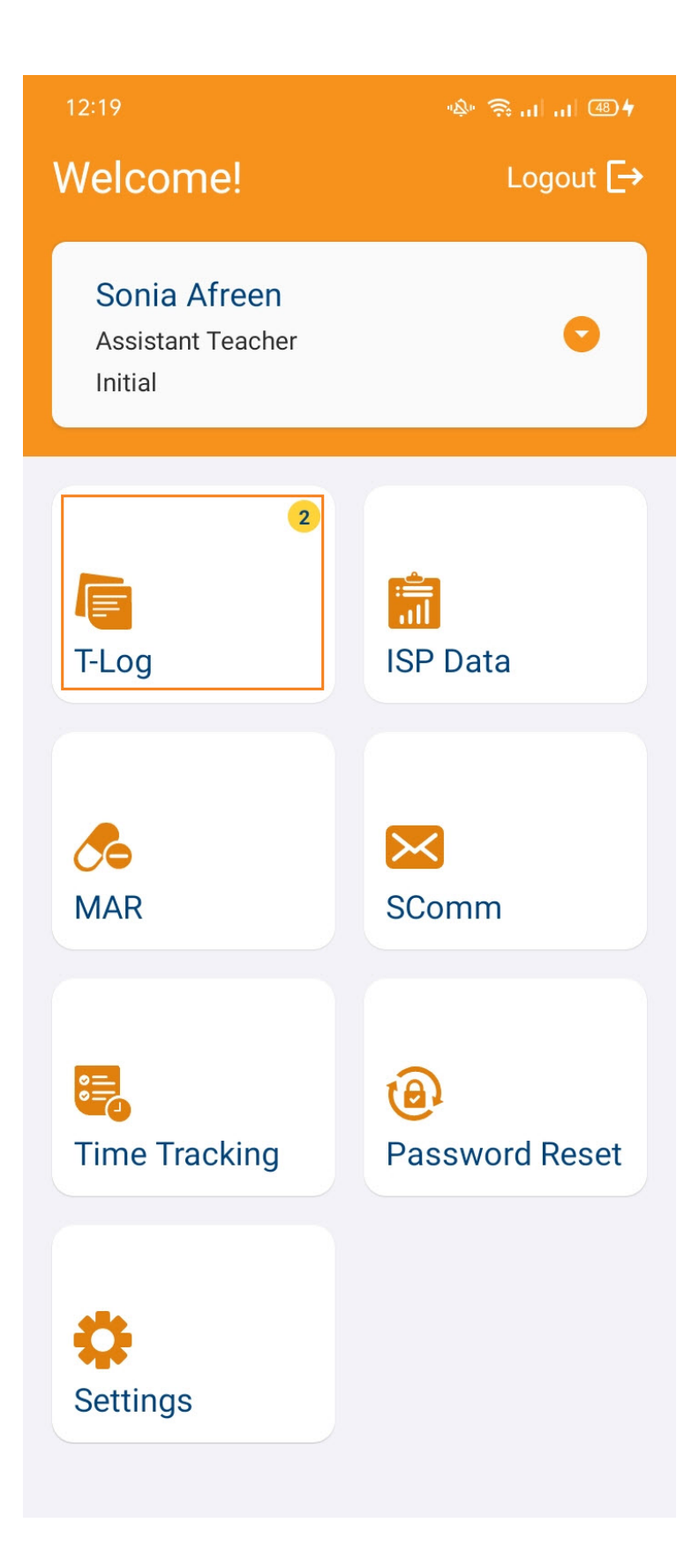

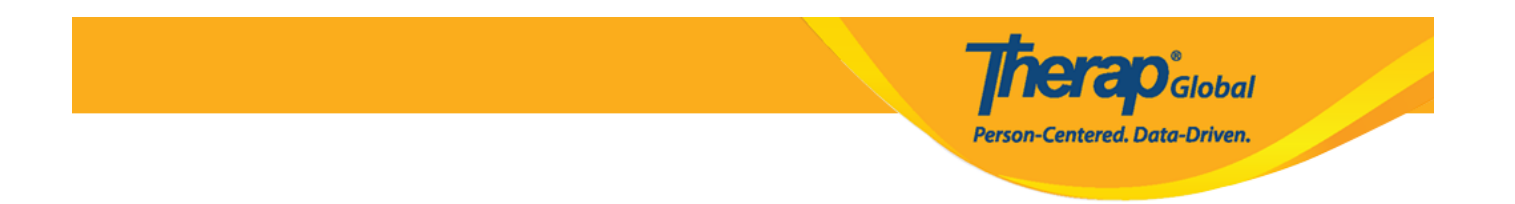

3. Tap on the T-Log that you want to see in detail from the T-Log List page.

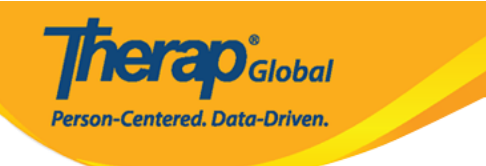

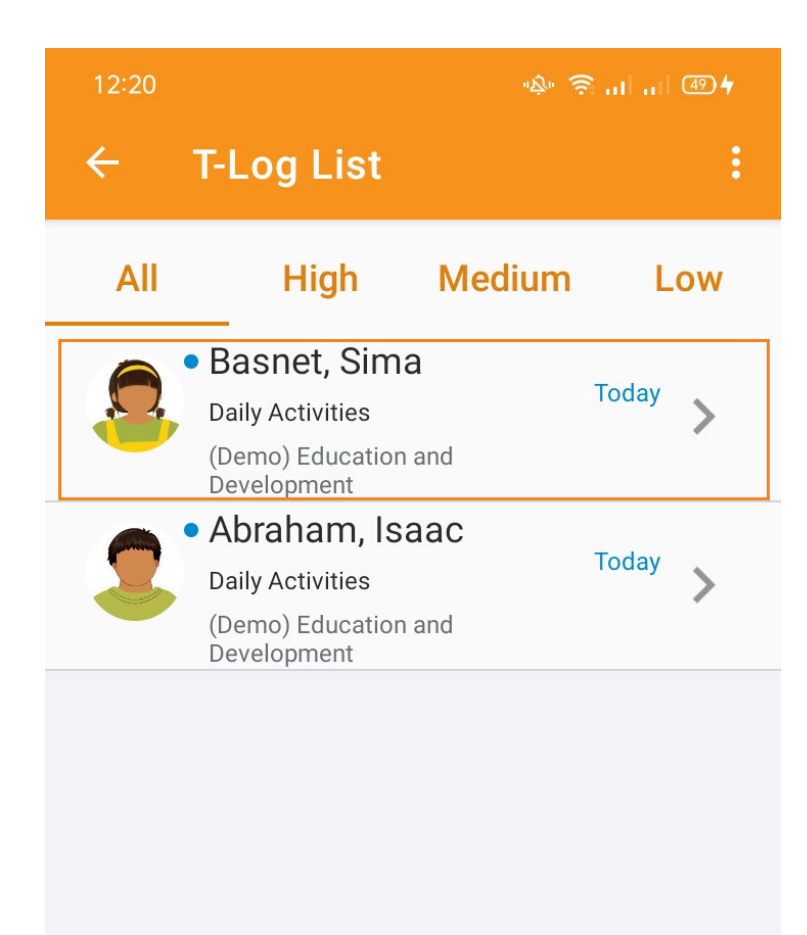

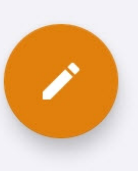

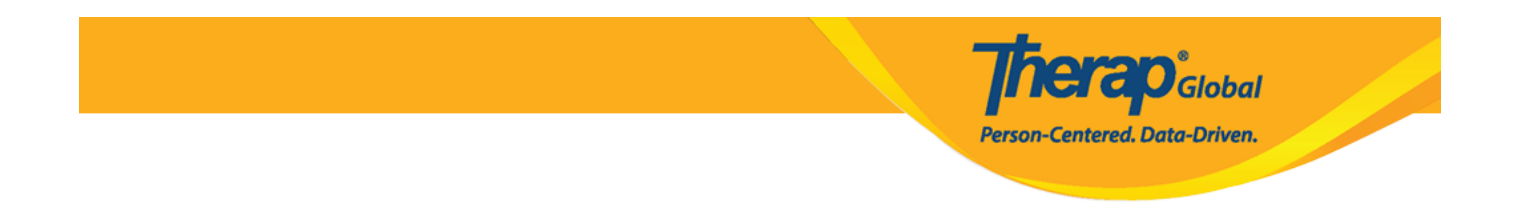

4. **T-Log Details** page will appear. To acknowledge the T-Log, tap on the **Acknowledge** icon on the top right of the screen.

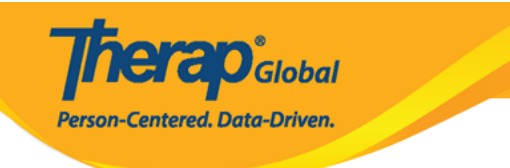

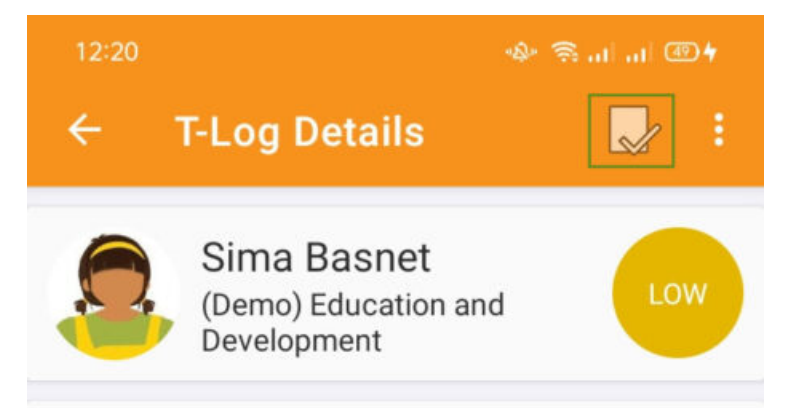

#### **Daily Activities**

Entered by Amina Akter, Academic Coordinator on Jun 30, 2024 12:38 PM.

Notes

Sima has performed very well in her daily activities.

She can brush her teeth comb her hair do toilet by herself

## **Detailed Information**

Time Zone Asia/Manila

Form ID TL-DEMOTPHL-N8Y4NGFZF833X

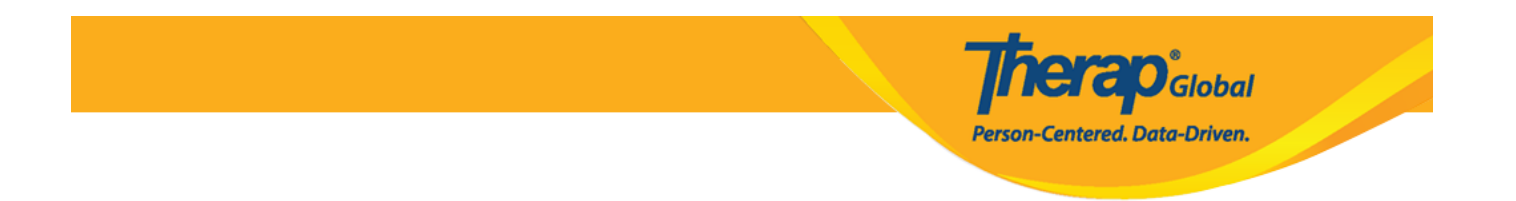

5. A notification pop-up will appear. Tap on **YES** to acknowledge the T-Log.

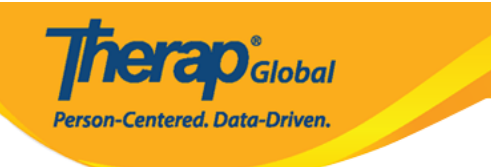

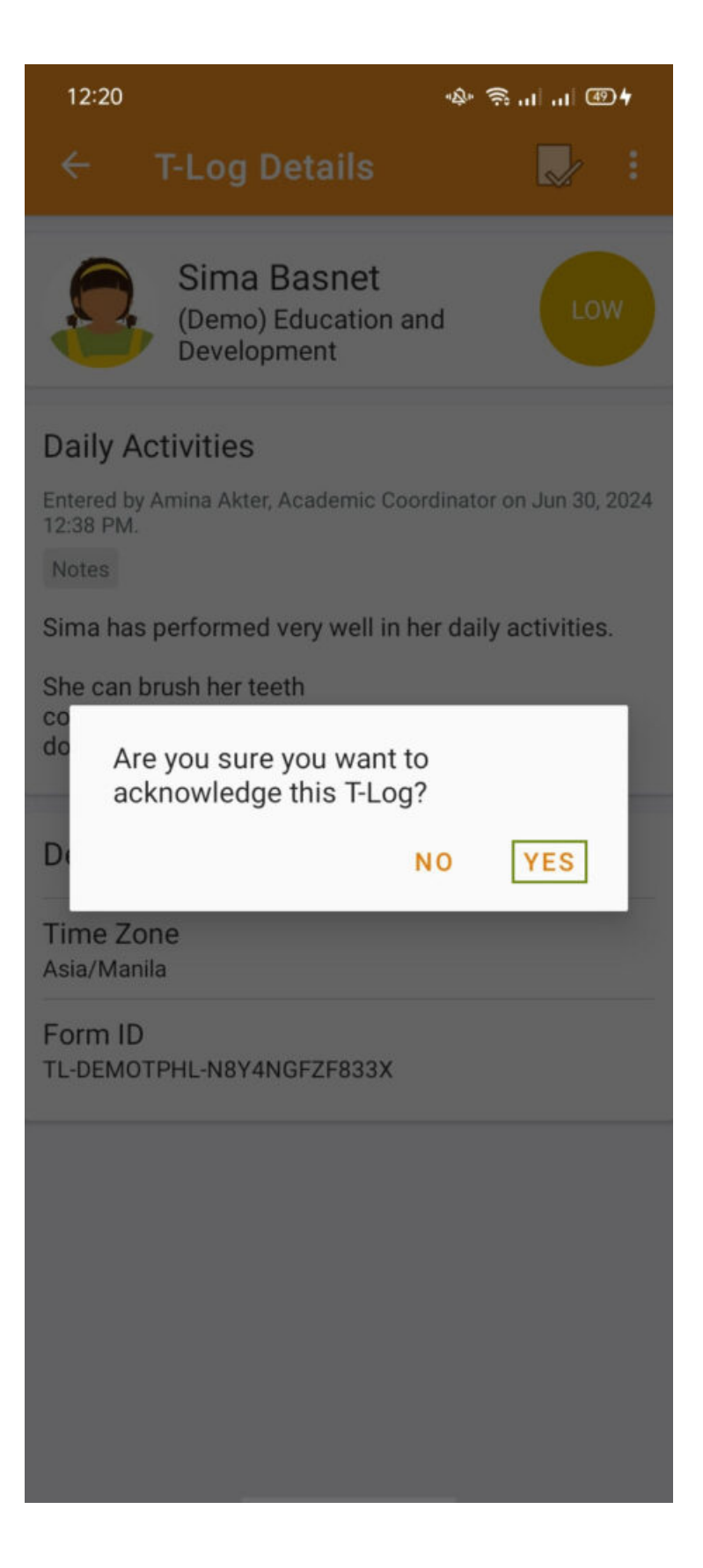

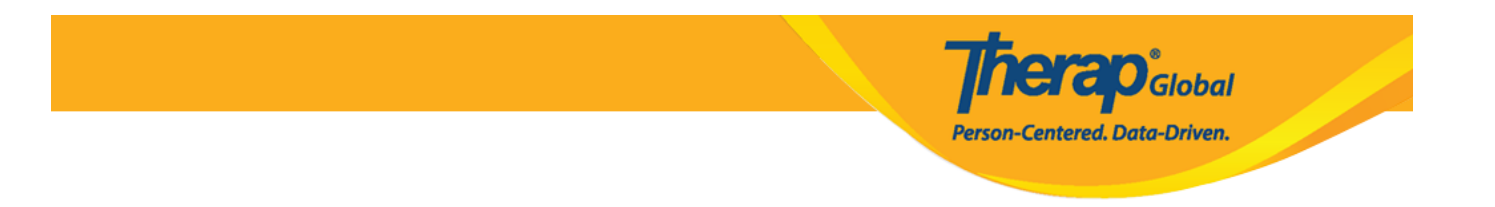

 $\boldsymbol{6}.$  A success message will appear at the bottom of the screen.

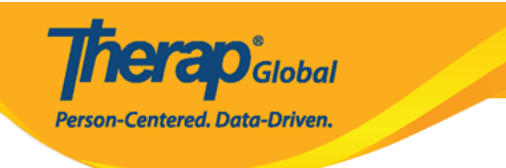

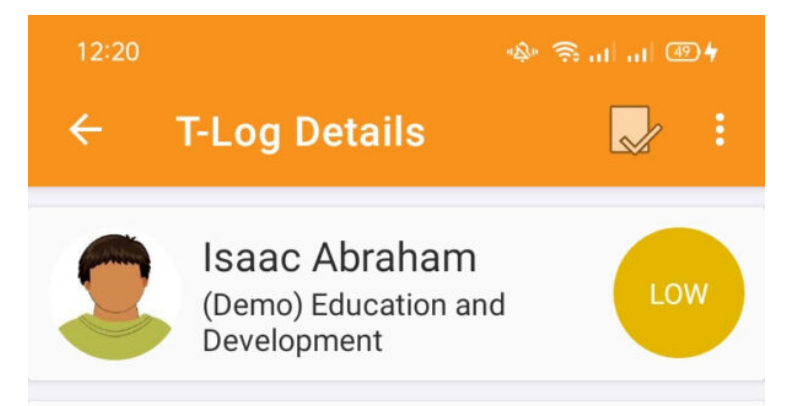

#### **Daily Activities**

Entered by Amina Akter, Academic Coordinator on Jun 30, 2024 12:37 PM.

Notes

Isaac has performed very well in his daily activities.

He can brush his teeth comb his hair do toilet by himself

## **Detailed Information**

Time Zone Asia/Manila

Form ID TL-DEMOTPHL-N8Y4NGFZE833C

T-Log has been successfully acknowledged

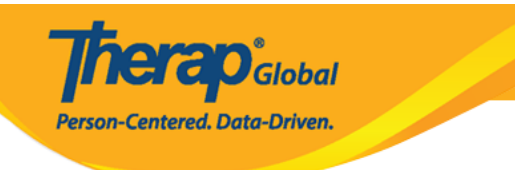